## SIEMENS西门子自贡授权代理商

| 产品名称 | SIEMENS西门子自贡授权代理商       |
|------|-------------------------|
| 公司名称 |                         |
| 价格   | .00/个                   |
| 规格参数 |                         |
| 公司地址 | 上海市松江区广富林路4855弄88号3楼    |
| 联系电话 | 158****1992 158****1992 |

## 产品详情

SIEMENS西门子自贡市授权代理商

G120变频器的调节,有几类方法,BOP/AOP控制面板调节, TIA博途软件调节,。START/SCOUT调试软件调节方式。

在简单运用场所,如风机泵类设备中,根据控制面板还可以完成简单参数设置和迅速调节,就能够完成 变频器的基本功能设置,能够不使用TIA或SATAT软件开展调节,我们介绍TIA博途软件的基本调节方式 。由于如今应用博途的项目较多,可以是S7-1200,也可以是S7-1500。他们可以用PROFINET的方法和G1 20变频器开展连接。

下面,大家先介绍一下应用博途软件如何建立和G120的连接和调节。

在开展调节以前,大家先保证布线是正确的,有关布线,参照各CU模块的接线图纸。这里我们先简单说 一下软件层面的操作

一、创建项目及系统配置

1、建立一个博途项目后,应用添加新设备,启动添加项目指导,选择所必须的CU控制单元

依照图示,开展1,2,3的选择。在第3步时,注意挑选CU模块的版本号,必须和硬件上的版本统一。

2、挑选功率单元

下一步是继续添加功率单元,依照所选的硬件的产品编号选模块

系统配置完成后,在TIA的目录树时会发生以下的配备图型

接下来我们就可以在线设定参数了

## 3、线上连接

我们可以通过网线连接CU模块的X150的PN网口,变频器在刚出厂时,IP地址都是为0. 这个时候,我们可以通过线上浏览的方法开展分配IP地址

进行"线上浏览"----本机的网口设备----双击"升级可浏览的设备

在操作这一步时,注意在计算机的操作面板中

"SetPG/PC Interface "

菜单中,完成相关设定。

记得挑选S7ONLINE(STEP7)----本机网口 激活

在下面 的公告栏时会搜索到可连接的设备数量

4、分配新的IP地址

5、分配设备名

经过这些步骤的操作,大家就把本台变频器的IP地址开展设定好啦。

能够在菜单栏标志中点击"转到线上"方式

随后能够进行到线上方式下进行"参数"设置操作和"调节"方式操作